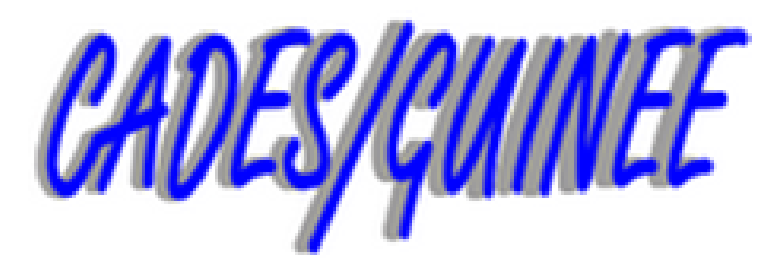

# ONG Centre d'Appui pour le Développement

Economique et Social

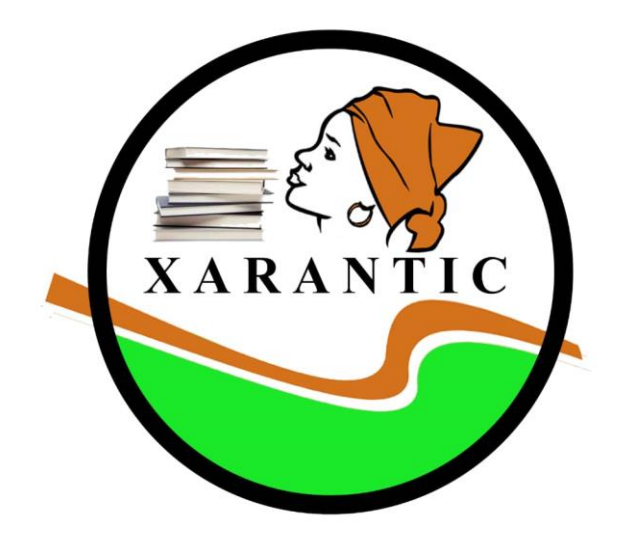

### LE GUIDE DU DEPLOYEUR DE L'APPLICATION « XARANTIC »

# Plan

- I- Présentation
- II- Partage de l'application par « Xender »
- III- Installation
- IV- Paramétrage
- V-Utilisation de l'application
- VI-Lien de téléchargement de l'application

### I- Présentation

Xarantic est une application d'apprentissage pour les téléphones mobiles et les tablettes mise en place par **L'ONG CADES/GUINEE** pour faciliter l'alphabétisation des personnes bénéficiaires des différents projets conduits par CADES/Guinée nécessitant une formation en alphabétisation fonctionnelle.

L'application Xarantic s'identifie en plus de son nom par l'image ci-dessous qui est son logo

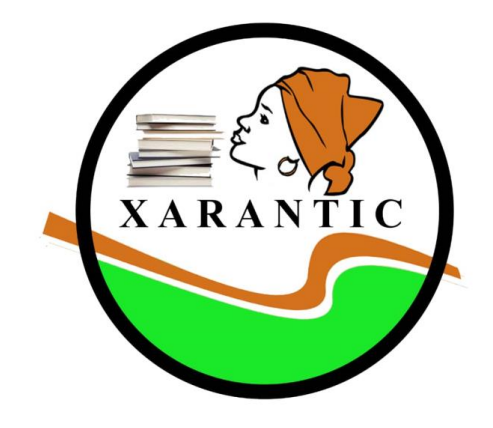

# II- Partage de l'application par « Xender »

Le partage par Xender se fait entre deux téléphones/tablettes: le donneur et le receveur, il se fait comme suit:

- Sur le téléphone/tablette du donneur, suivre les étapes suivantes:
- Ouvrir l'application Xender, cliquer sur le bouton vert partage et sur le bouton « SEND » pour afficher le code qui doit être scanné par le téléphone/tablette receveur

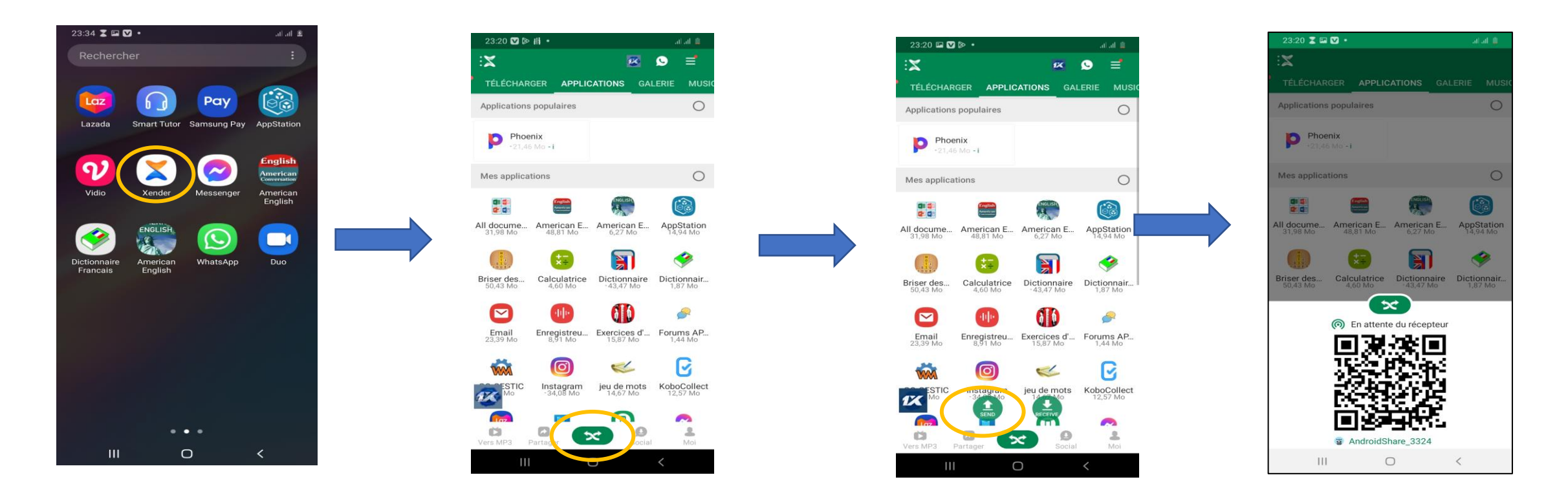

- Ouvrir l'application Xender sur le téléphone/tablette du receveur et procéder comme suit:
- cliquer sur le bouton vert partage et sur le bouton « RECEIVE », activer le wifi et le GPS du téléphone/tablette lorsque ceux-ci ne sont pas activés

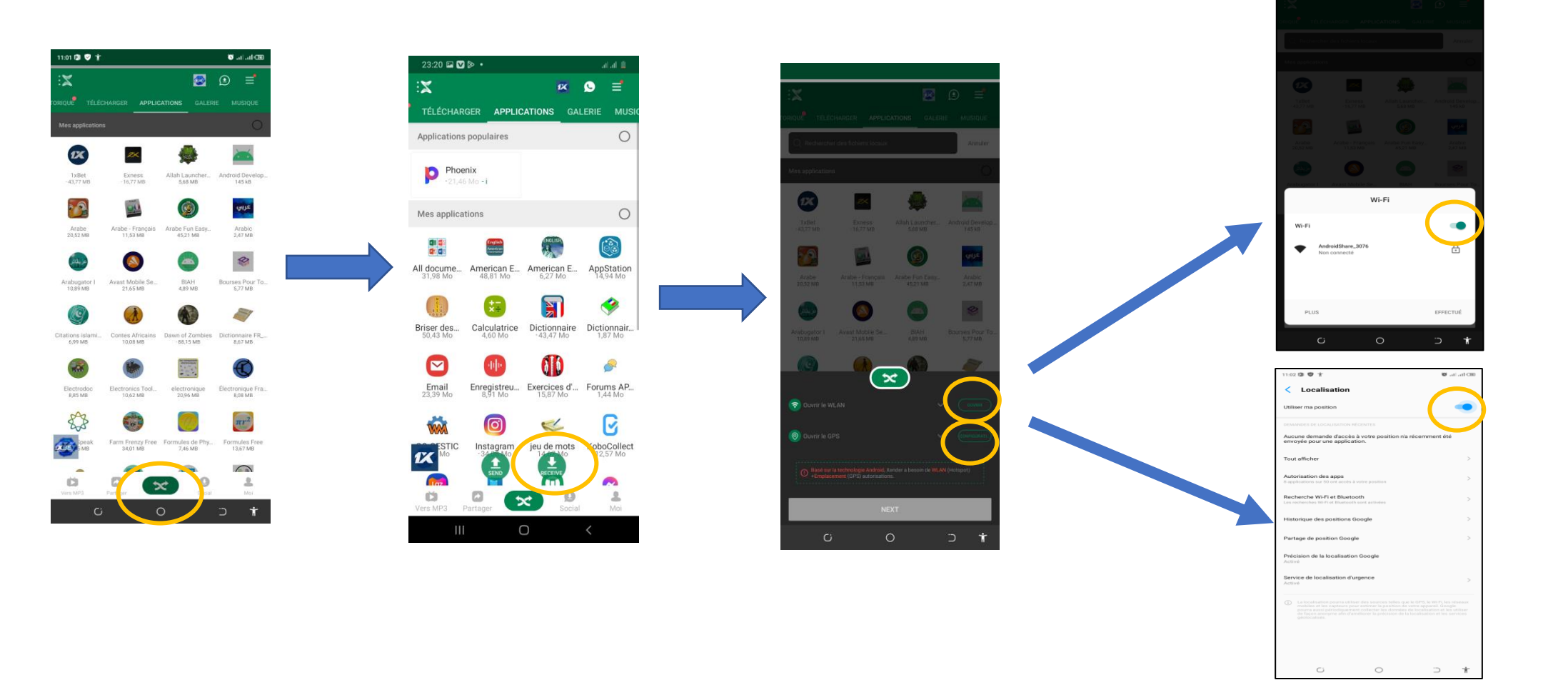

2. Scanner le code barre qui s'est affiché sur le téléphone/tablette du donneur, cliquer sur « connexion » et attendre que le donneur envoi l'application

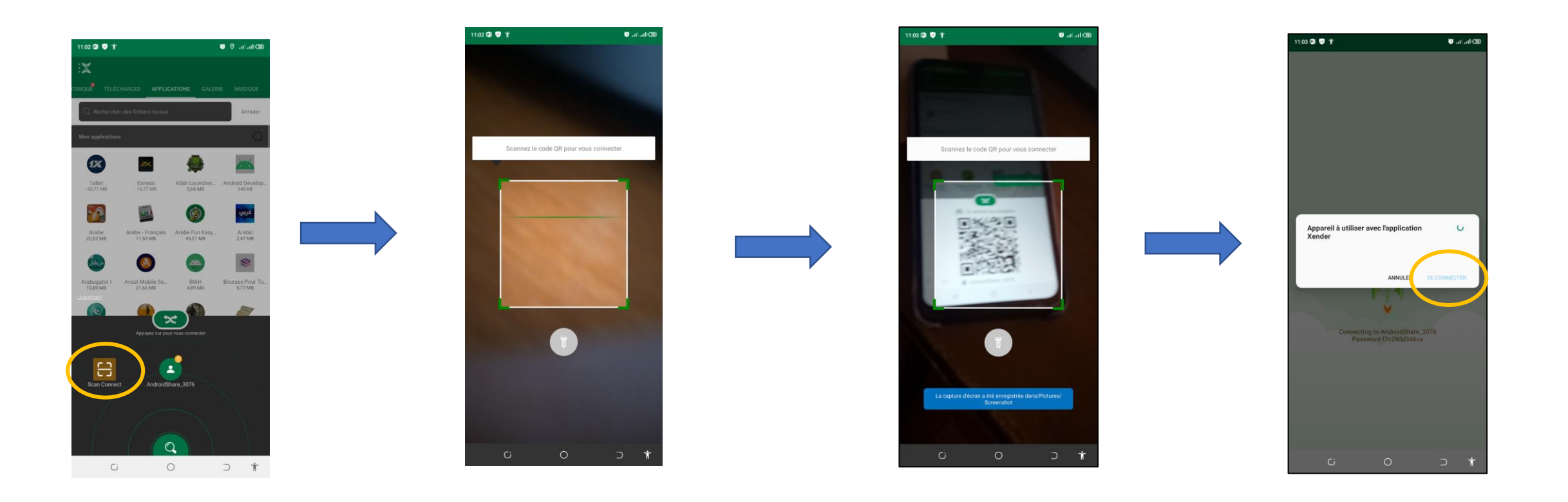

3. Sur le téléphone/tablette du donneur, Sélectionner l'application « Xarantic » et cliquer sur le bouton vert « envoyer » et attendre la fin du transfert de l'application

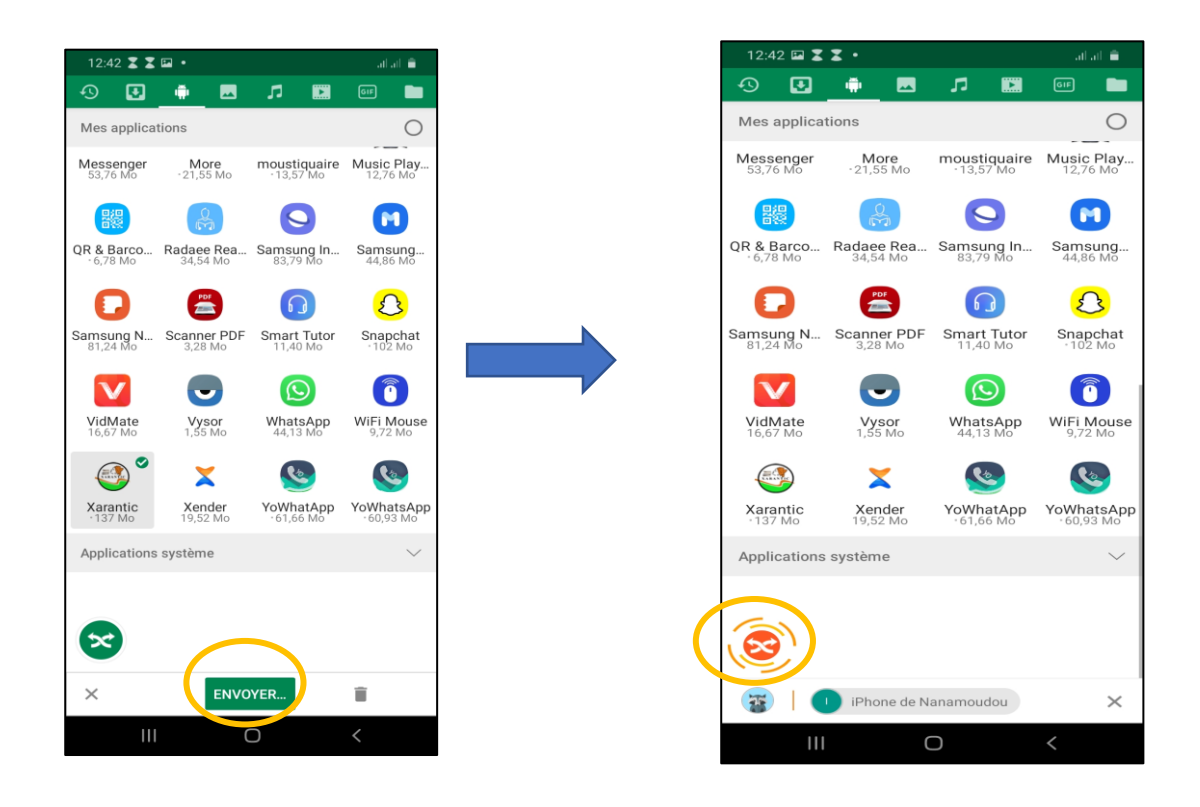

# III- Installation de l'application

Pour installer l'application, procéder comme suit:

1. Chercher l'application sur dans le répertoire de votre téléphone

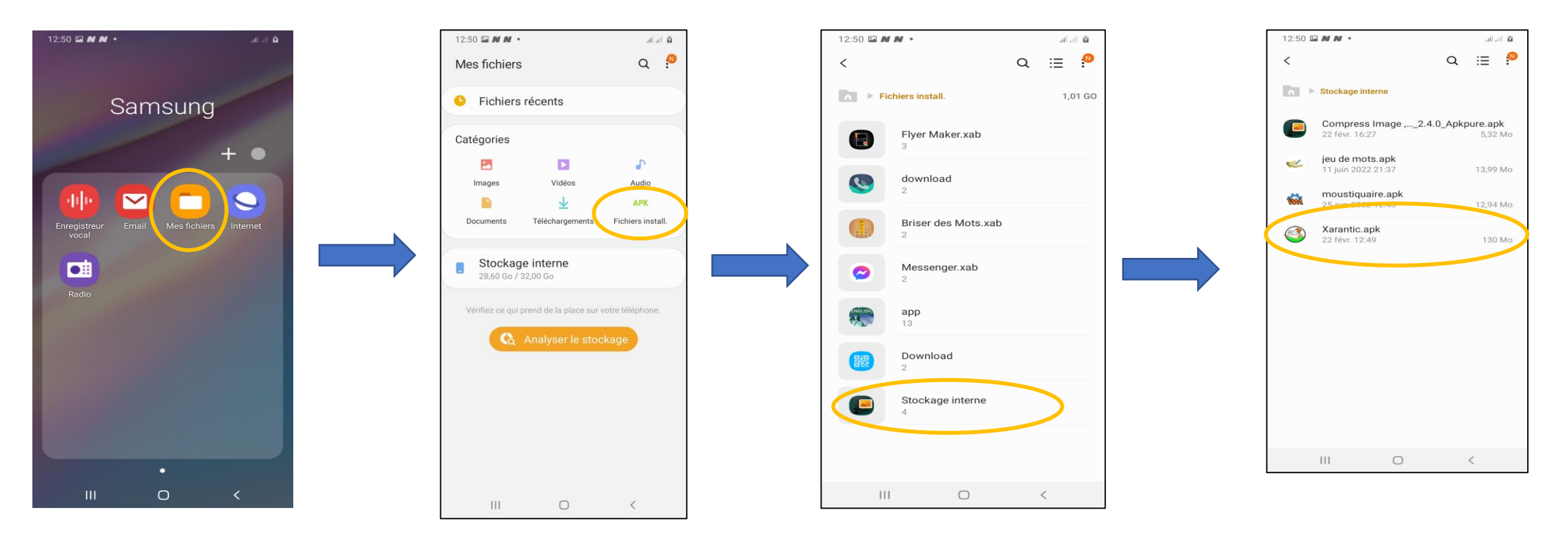

2. Procéder à l'installation en cliquant sur l'apk de l'application xarantic puis sur « installer» et ouvrir une fois l'installation terminée

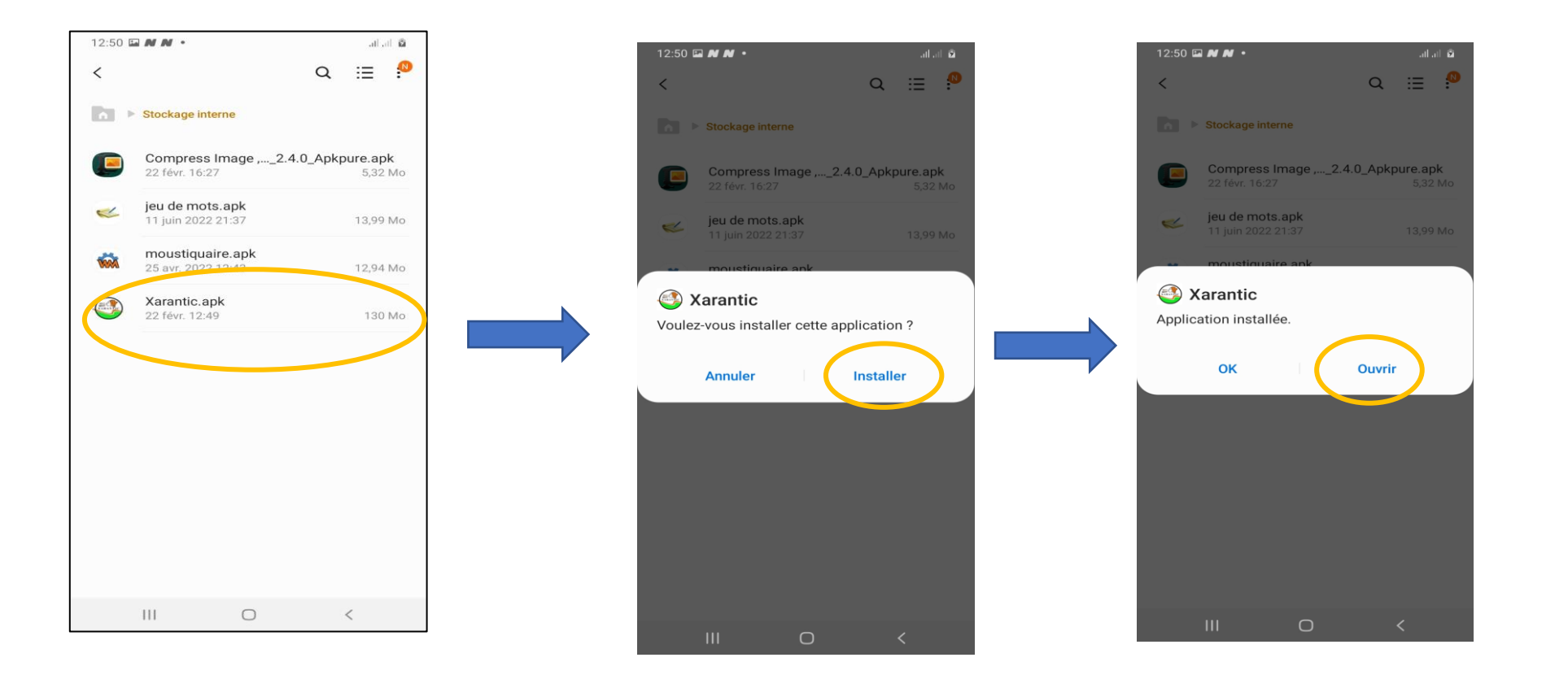

## IV- Paramétrage

Après l'installation de l'application, il faut procéder au paramétrage du son

1. Aller dans les paramètres du téléphone/tablette pour chercher la fonctionnalité synthèse vocale

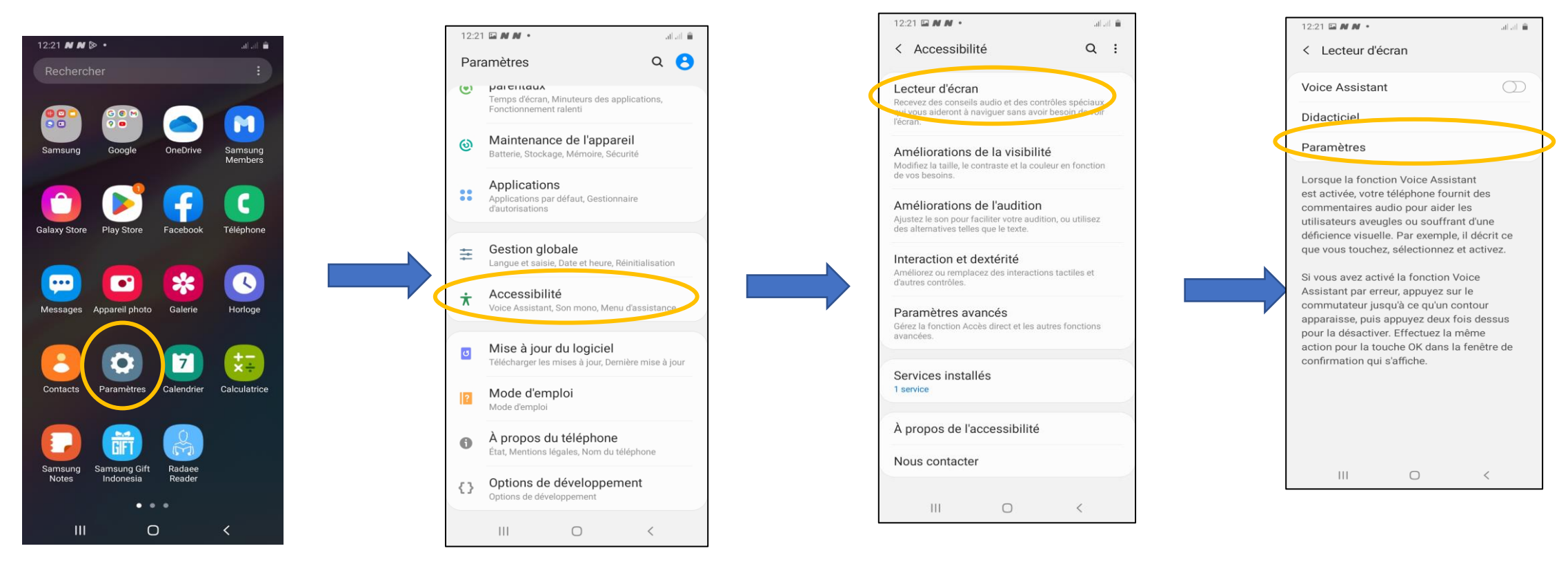

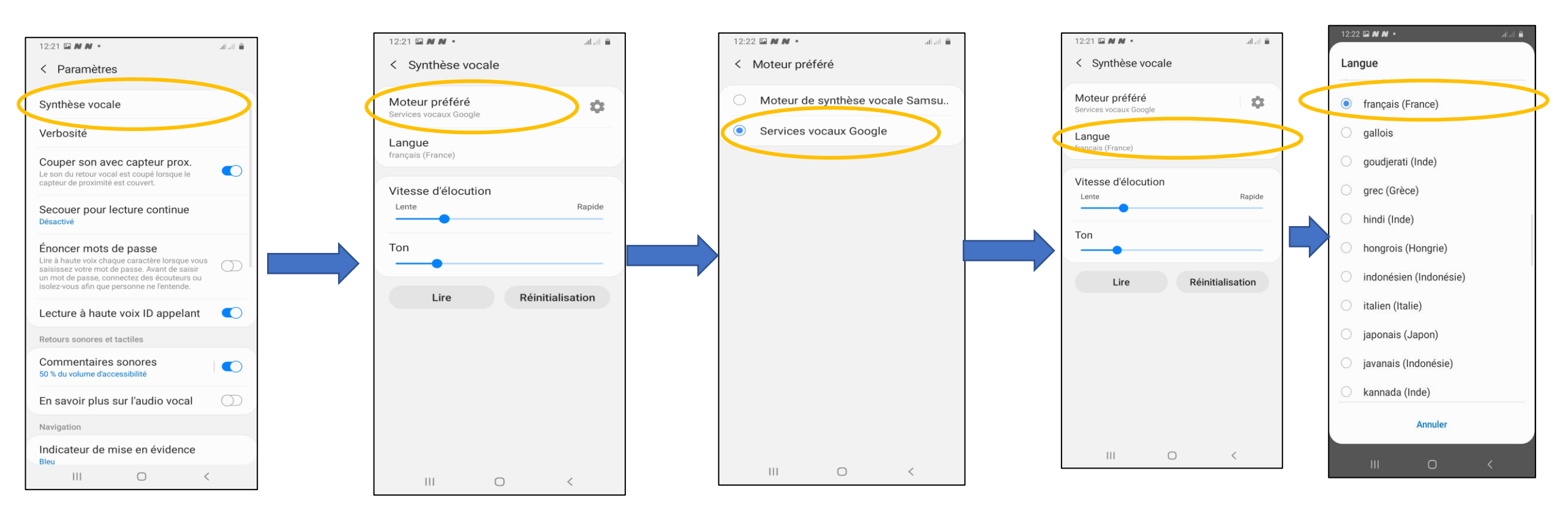

# VI- Utilisation de l'application

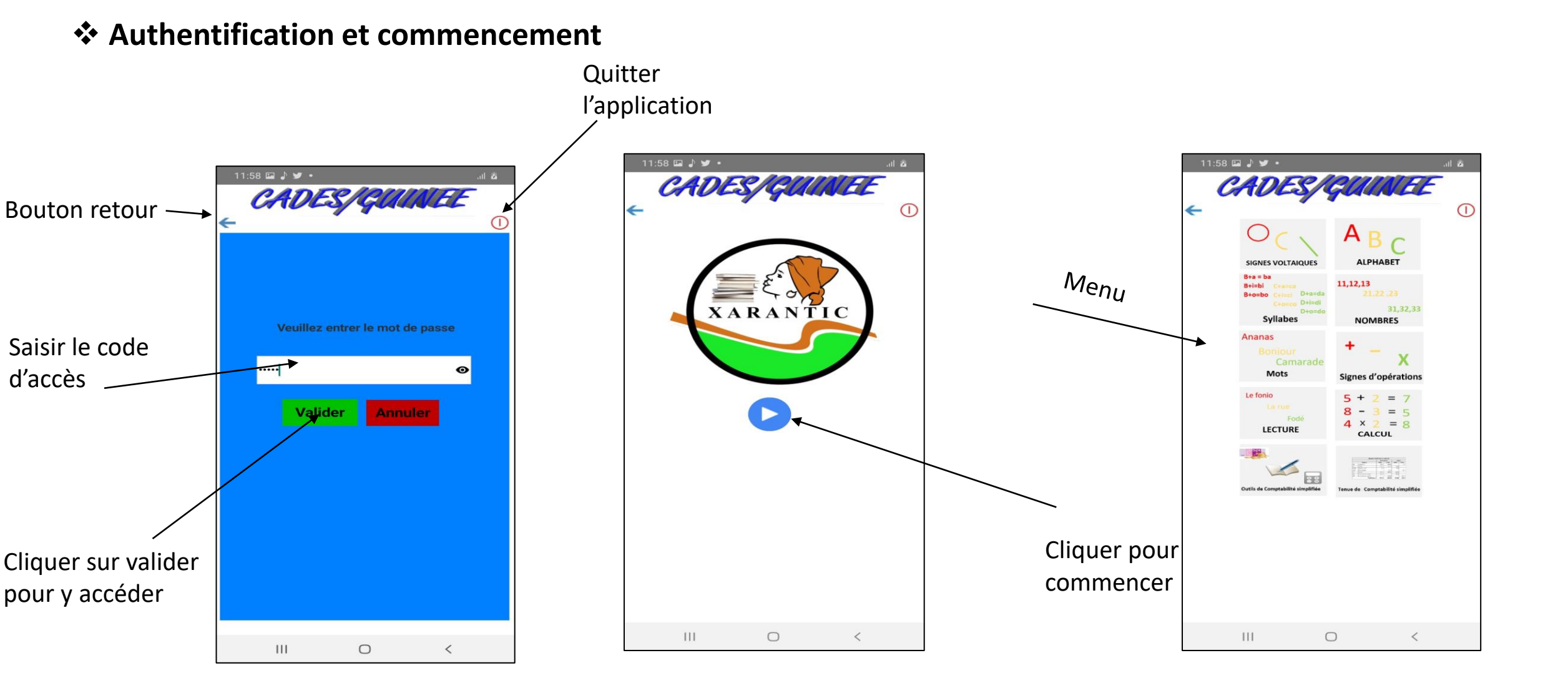

### La fonctionnalité « signes voltaïques »

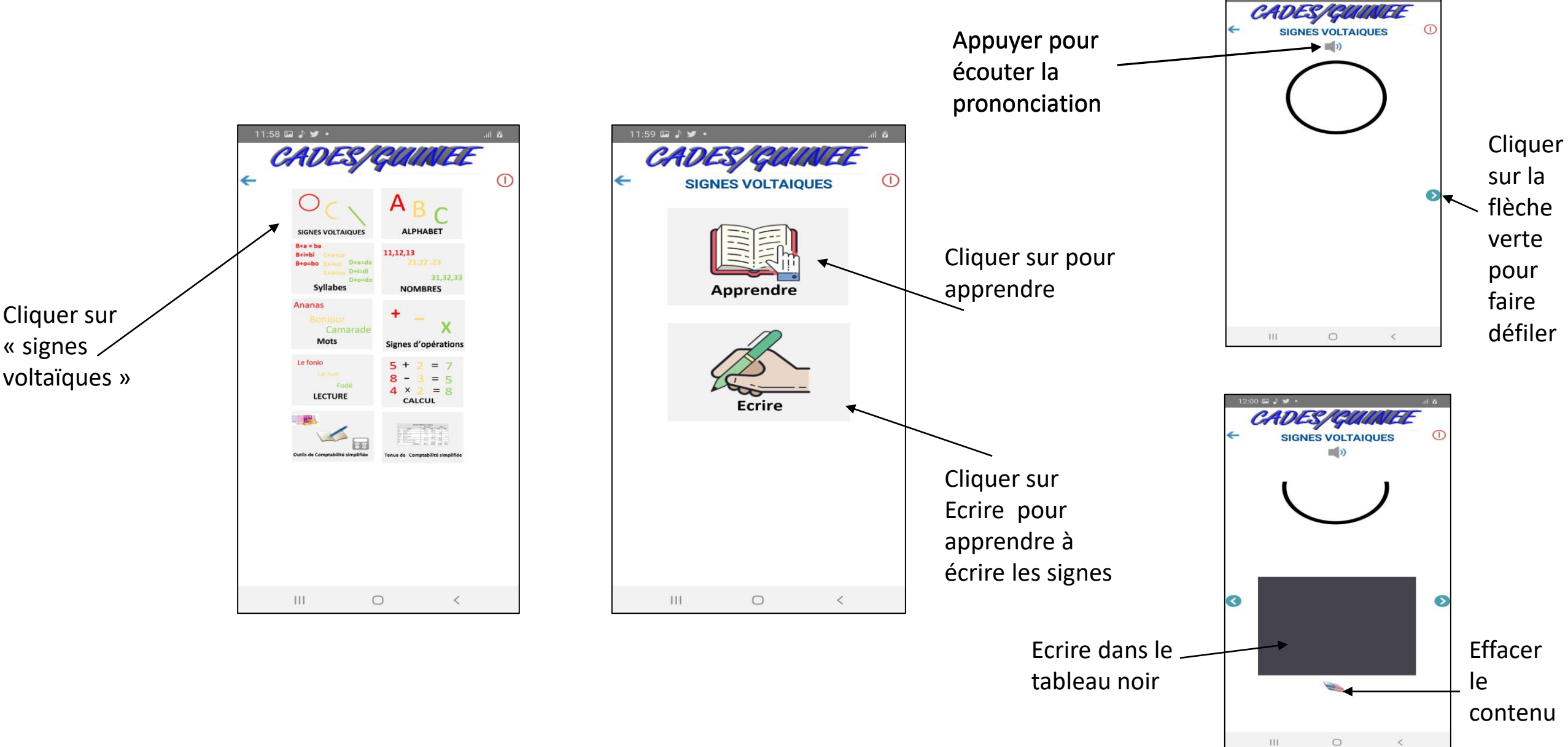

### La fonctionnalité « alphabet»

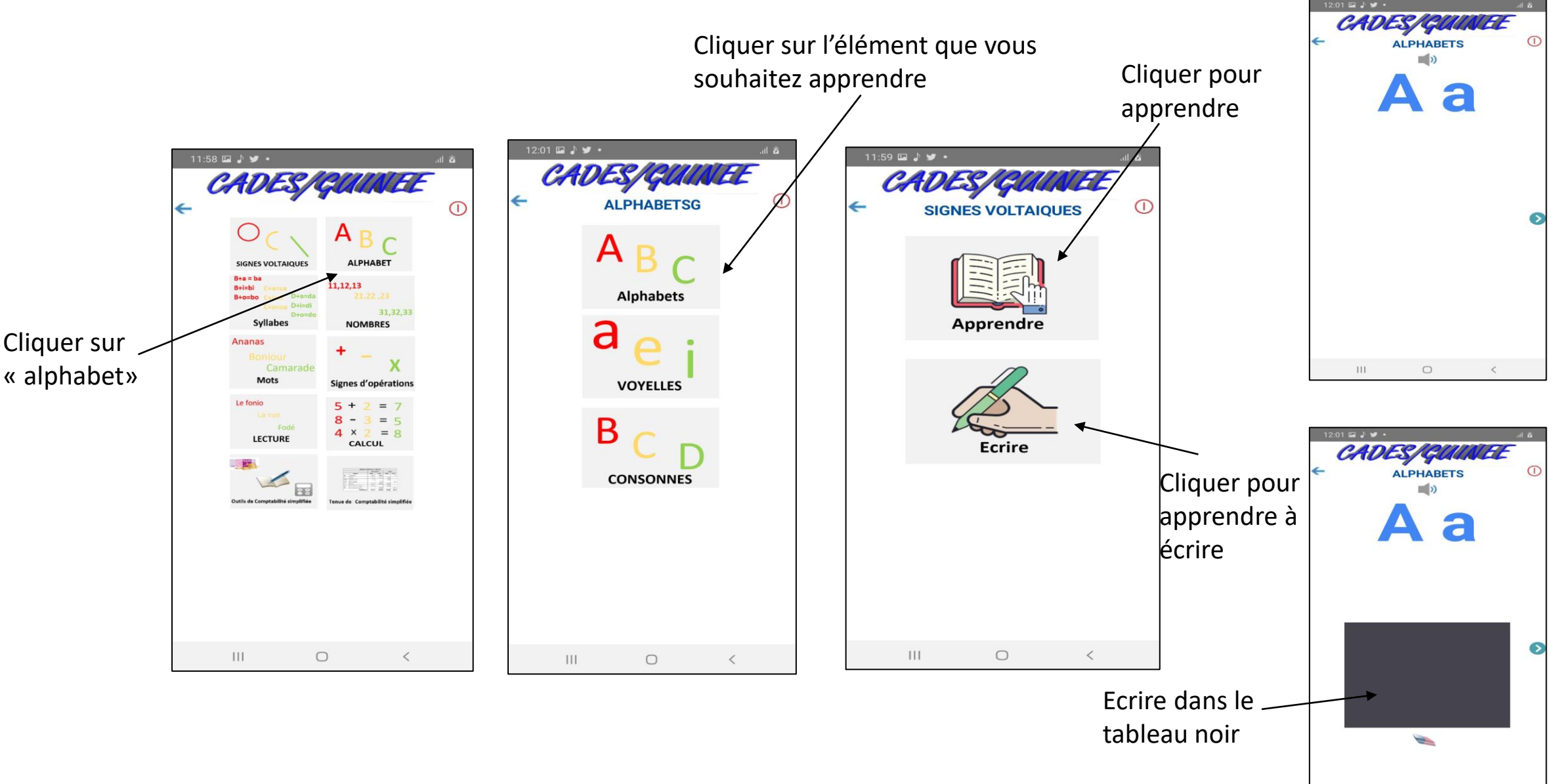

111

0

<

### \* La fonctionnalité « Syllabes»

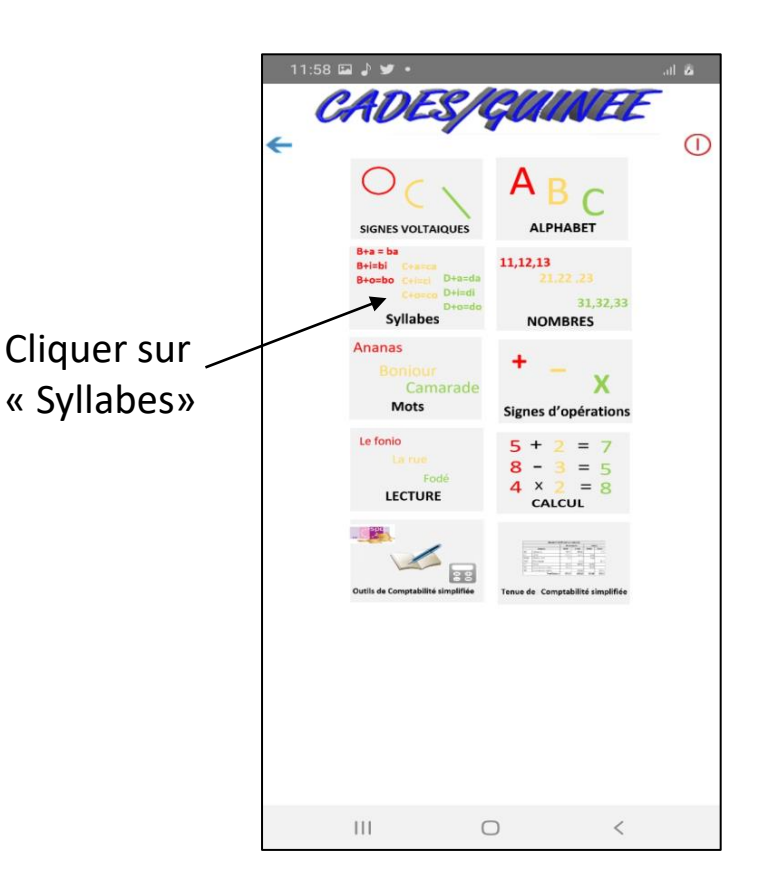

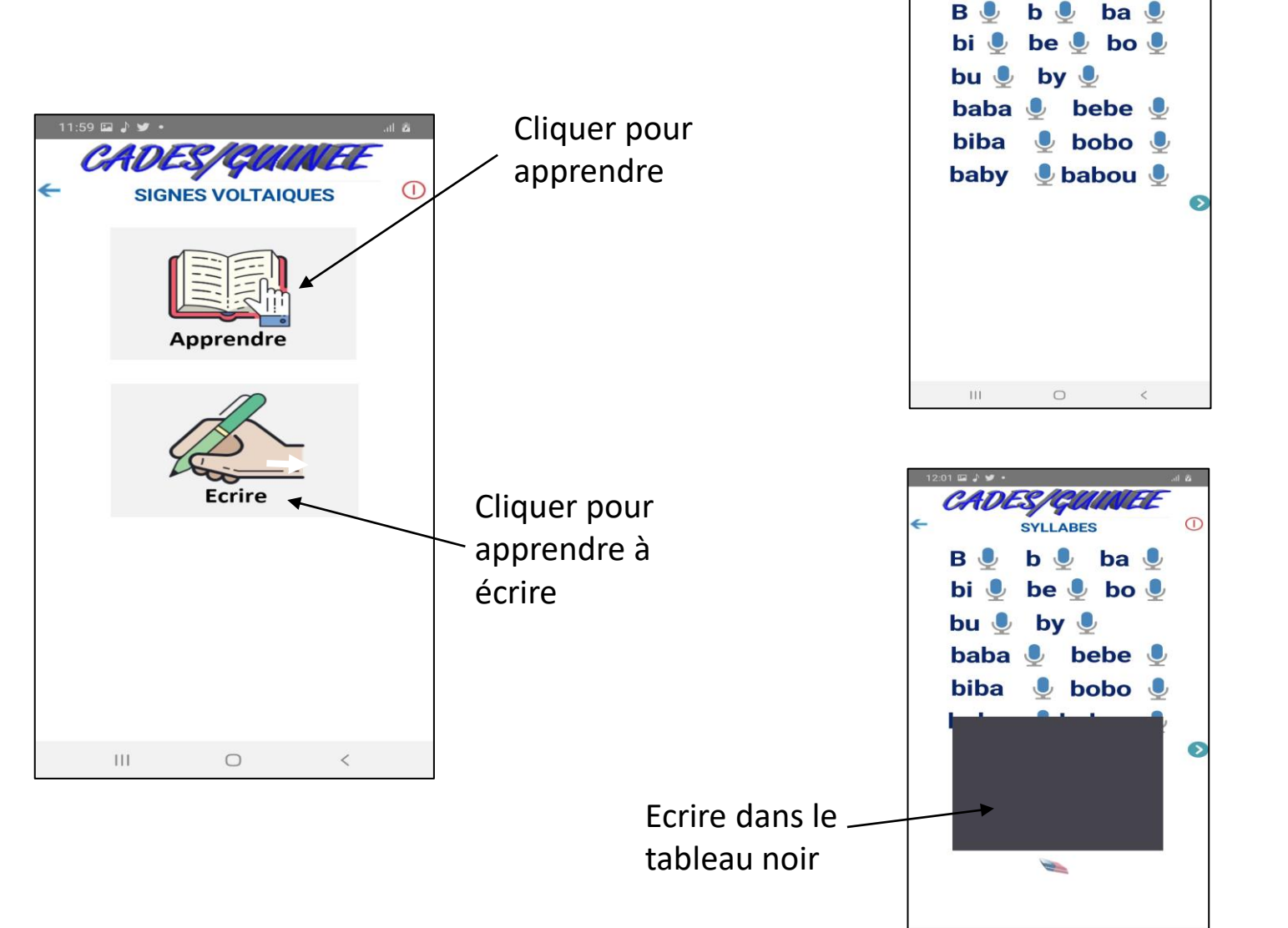

CADES/GU

111

0

<

SYLLABES

#### La fonctionnalité « Nombres»

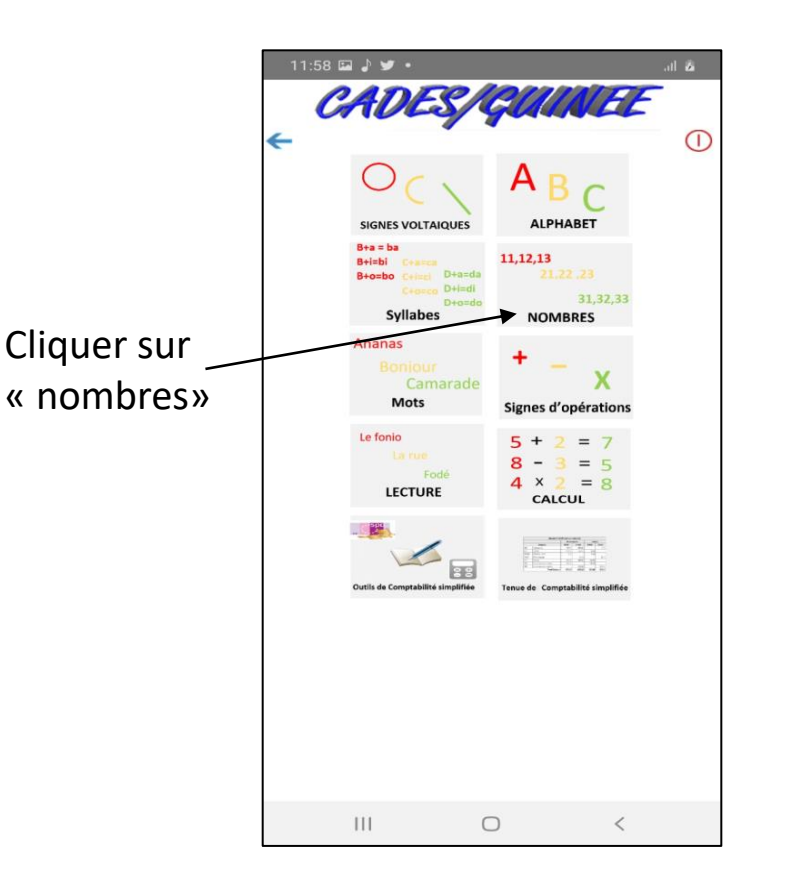

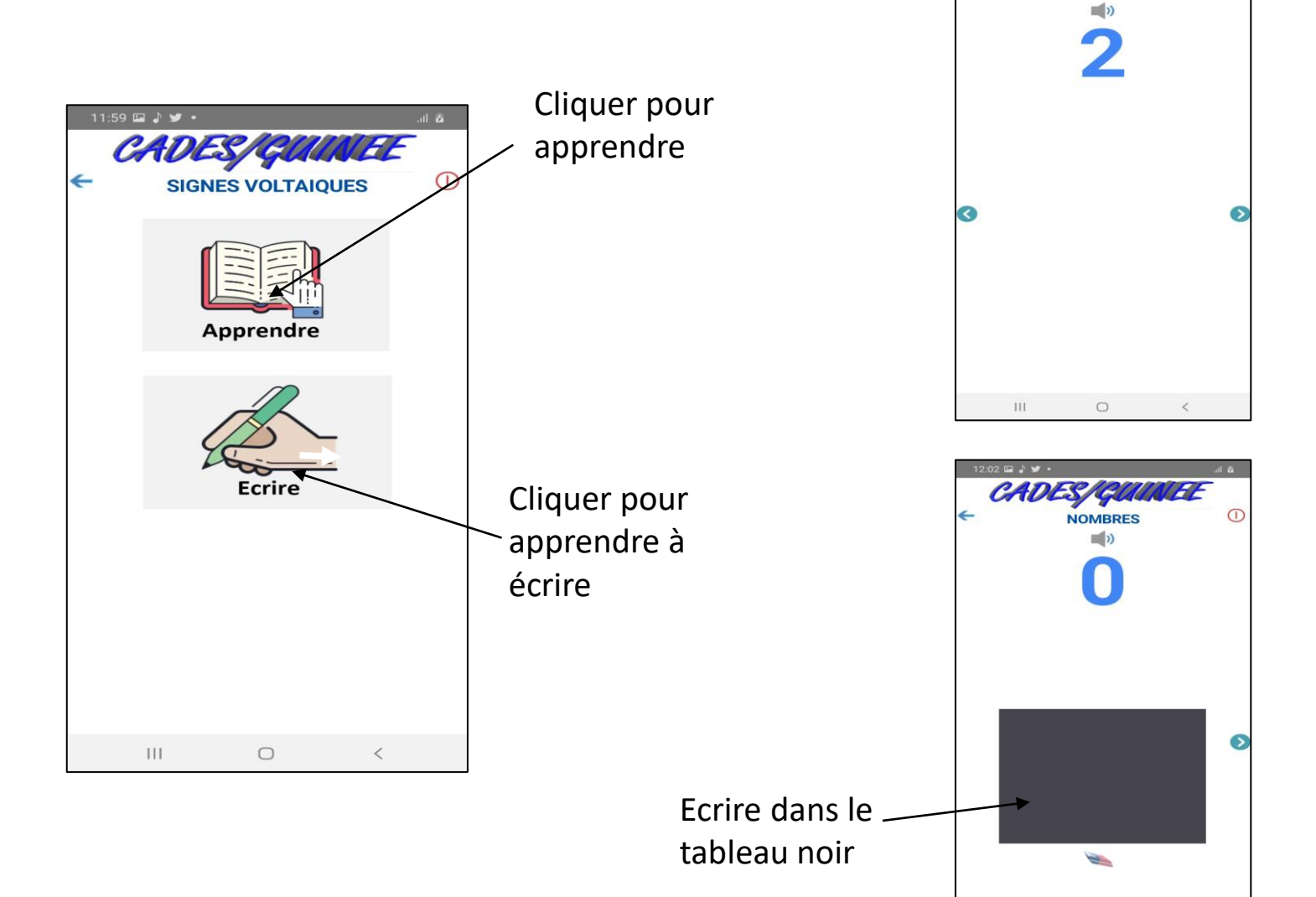

2:02 🖬 🎝 🍤 🔹

111

0

<

CADES/GUINEL

### ✤ La fonctionnalité « mots»

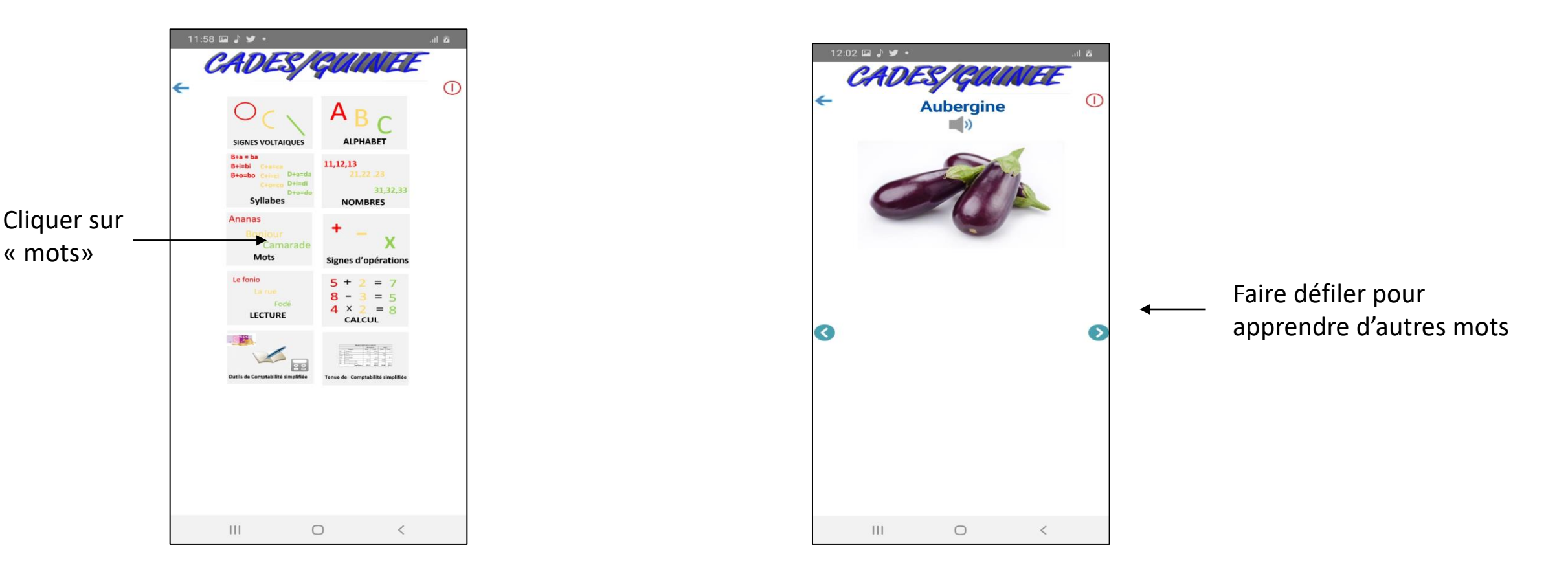

#### La fonctionnalité « lectures»

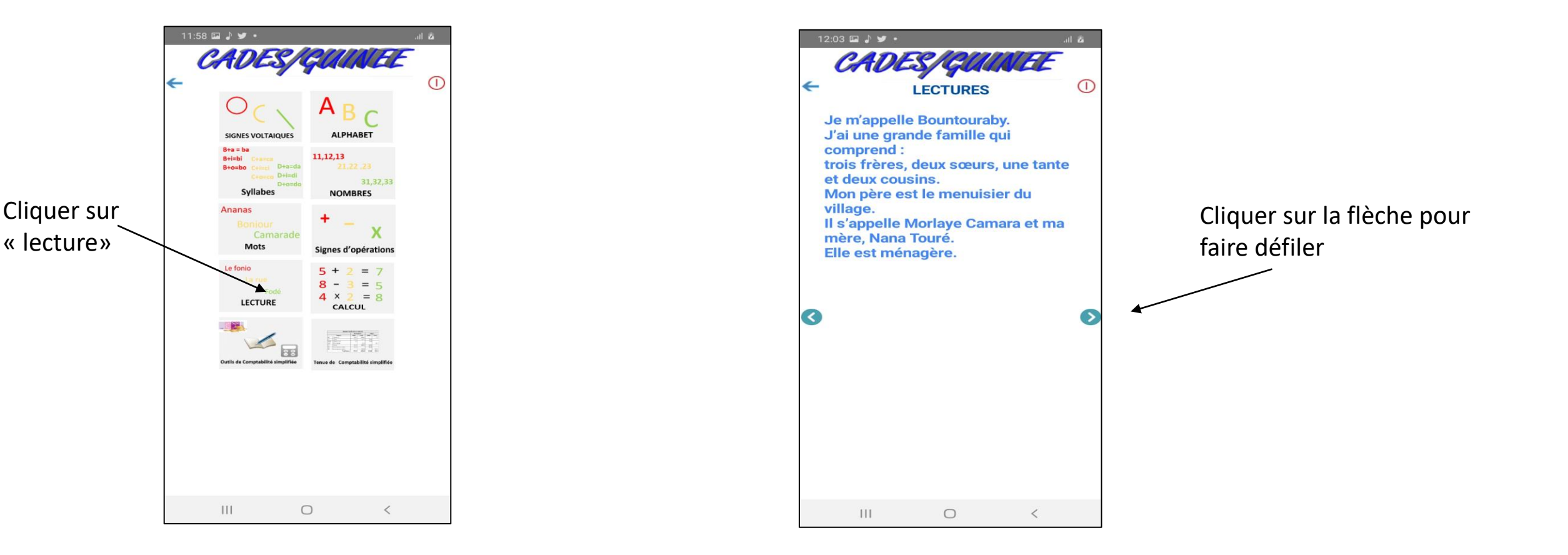

### ✤ La fonctionnalité « Calcul»

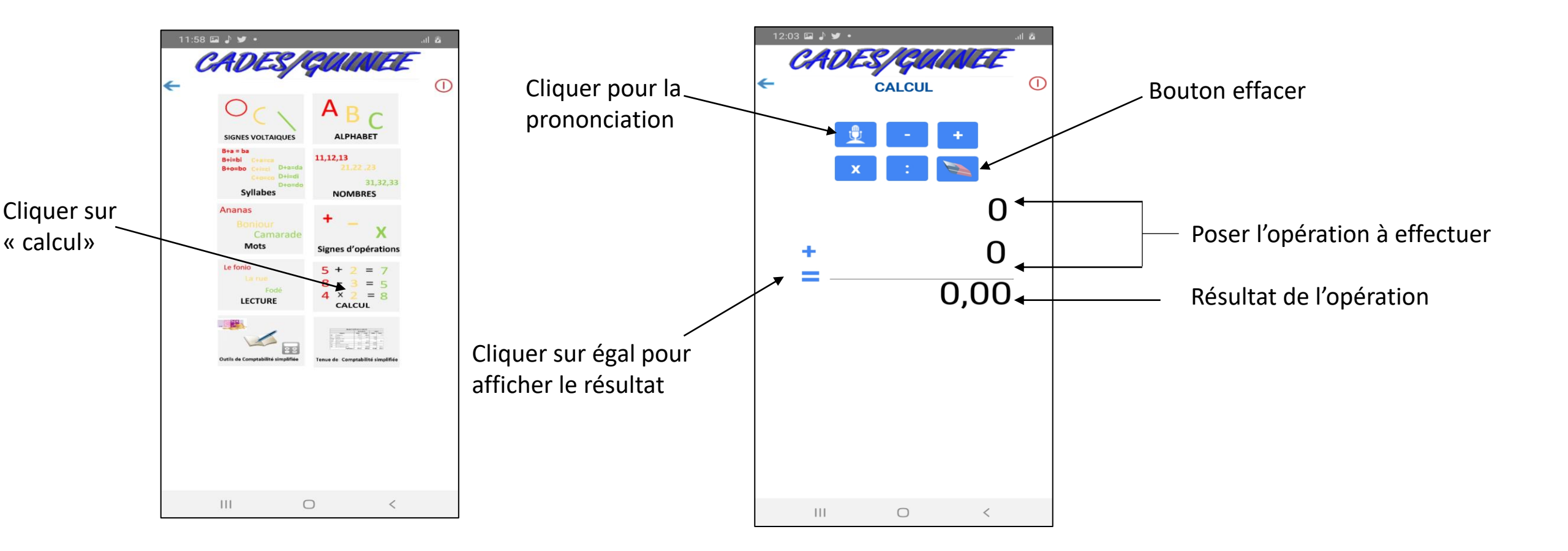

### ✤ La fonctionnalité « Outils de comptabilité simplifiée»

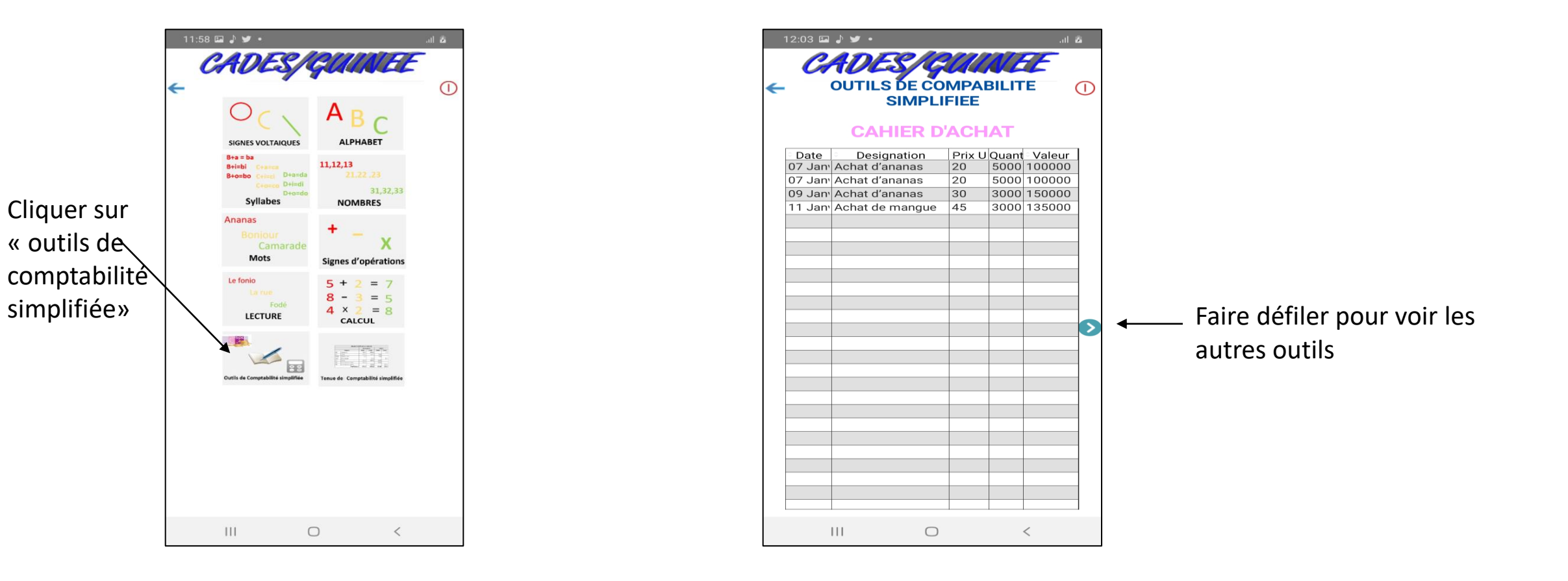

### ✤ La fonctionnalité « Outils de comptabilité simplifiée»

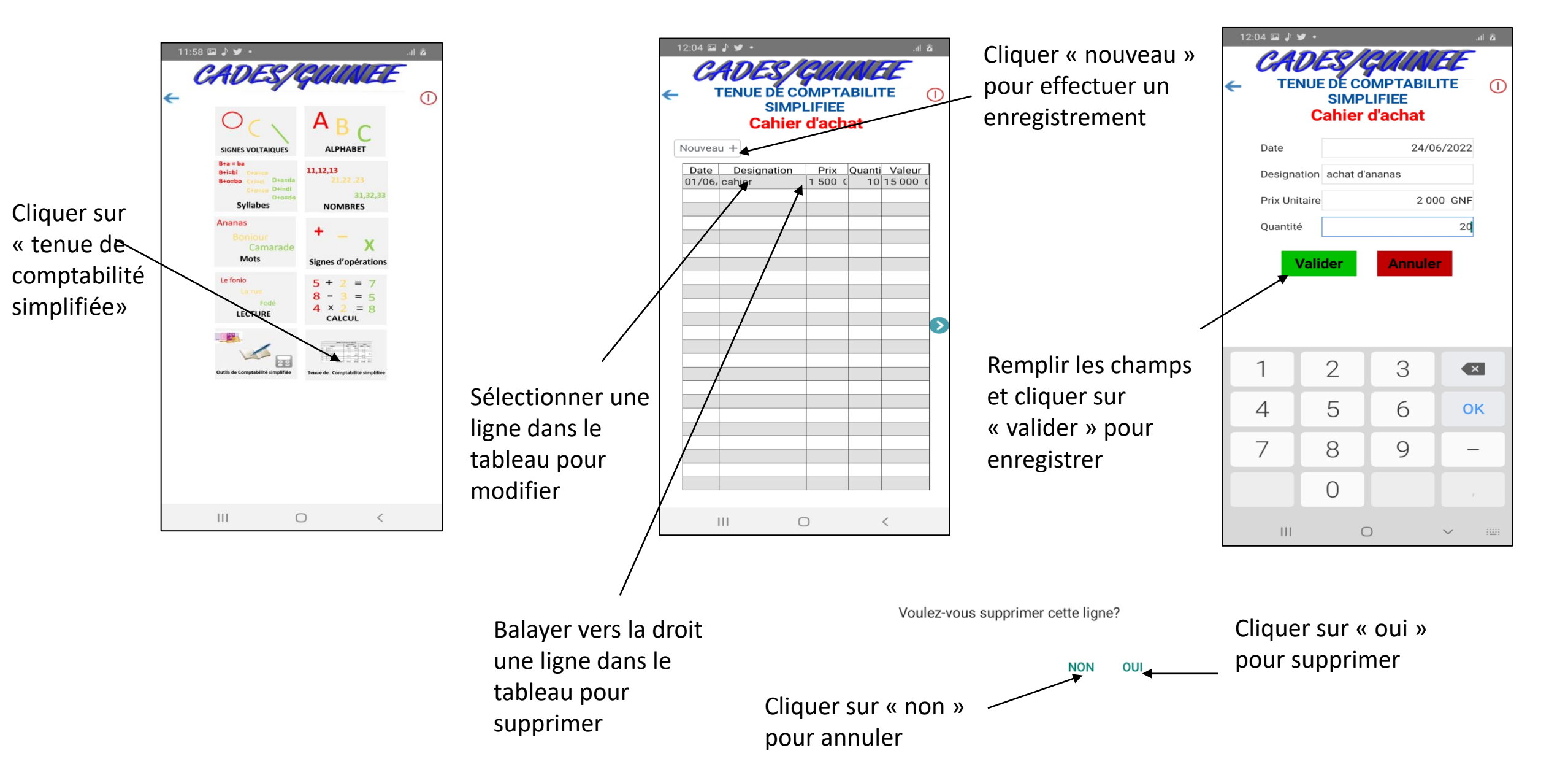

# VI-Lien de téléchargement de l'application

Autre moyen d'avoir l'application c'est de le télécharger à travers le lien suivant:

https://drive.google.com/file/d/1axvNjNh94ju0wAuhzQSToLbv\_yiZzddZ/view?usp=sharing

NB: Assurez vous d'avoir une connexion internet